## 〇来庁時間帯予約の操作手順について

ここではスマートフォンを用いた場合の画面サンプルを表示しています。

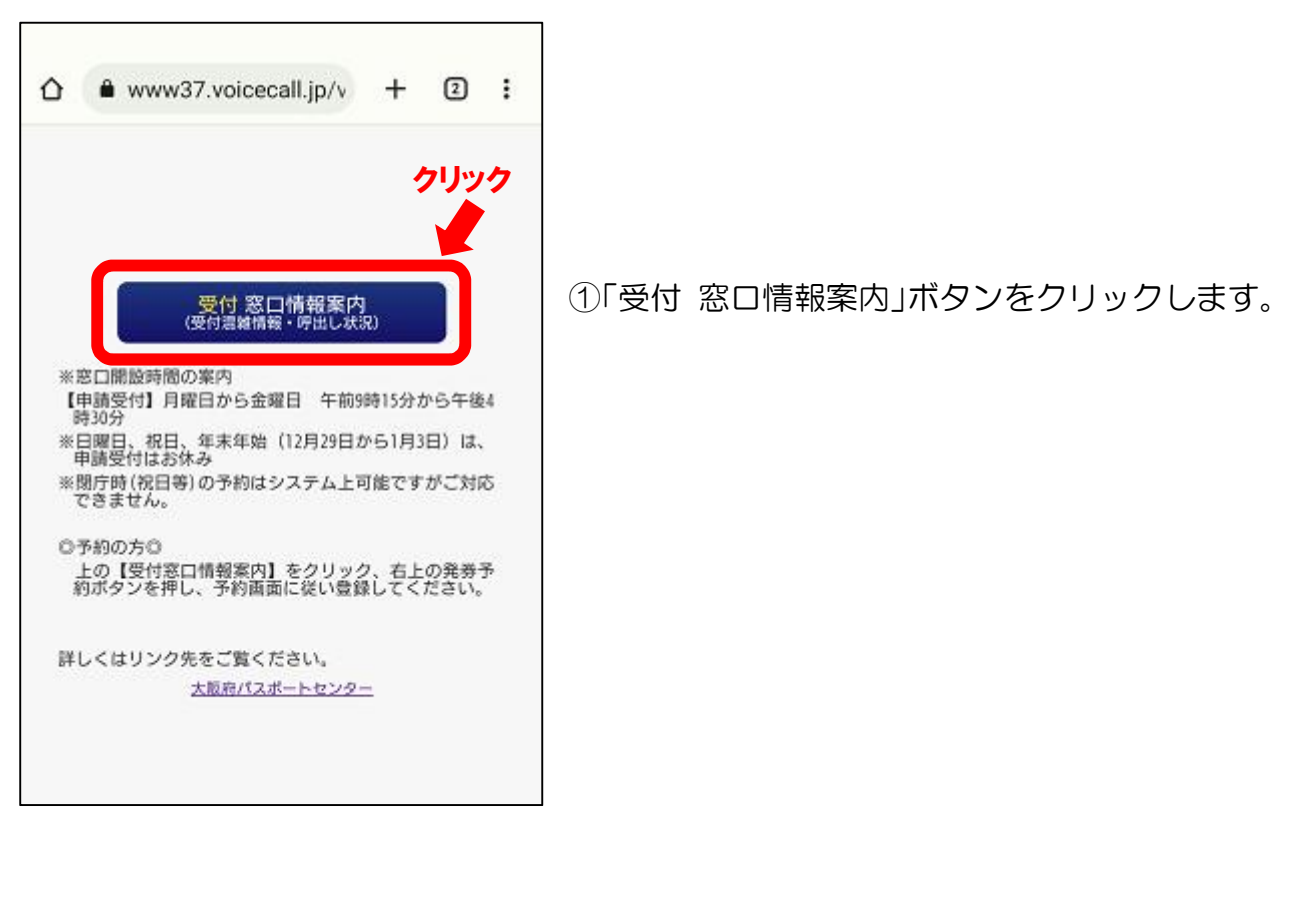

| <ul> <li></li></ul>                                                                                                    | www37.voicecall.jp/v + ② :<br>混雑状況・受付窓口 情報案内<br>長新の情報に更新する<br>大阪パスポートセンター申請窓口<br>考技案<br>外分子分<br>クリック<br>20 「発券予約」ボタンをクリッ<br>20 「発券予約」ボタンをクリッ | <ul> <li>▲ www37.voicecall.jp/v + ② :</li> <li>混雑状況・受付窓口 情報案内</li> <li>大阪パスボートセンター申請窓口</li> <li>番号検索</li> <li>受付内容</li> <li>現在の待ち人款</li> <li>現在受付番号</li> <li>中請受付整理番号</li> <li>0</li> <li></li> <li>Z留一覧</li> <li>深留はありません。</li> </ul>                                                                                                    | 2 :<br>案内<br>(情報に更新する<br>二<br>年数予約<br>付番号                  |
|----------------------------------------------------------------------------------------------------|----------------------------------------------------------------------------------------------------|----------------------------------------------------------------------------------------------------|------------------------------------------------------------|
| 混雑状況・受付窓口 情報案内     クリック       大阪パスボートセンター申請窓口                                                                                                    | 混雑状況・受付窓口 情報案内     クリック        最新の情報に更新する       大阪パスポートセンター申請窓口        号検索     (************************************                         | 混雑状況・受付窓口 情報案内<br>最新の情報に更新する<br>大阪パスポートセンター申請窓口<br>あ号検索<br>変付内容 現在の待ち人款 現在受付番号<br>申請受付整理番号 0 458<br>予約受付整理番号 0<br>案質一覧<br>保留はありません。                                                                                                    | 案内<br>情報に更新する<br>口<br>年分予約<br>付番号                          |
| 表新の情報に更新する<br>大阪パスポートセンター申請窓口     条券予約       面号検索     年券予約       変付内容     現在の待ち人数       現在の待ち人数     現在受付番号       中請受付整理番号     0       予約受付整理番号     0                |                                                                                                    | Kmの情報に更新する     大阪パスポートセンター申請窓口     Appro     Appro | 情報に更新する<br>日<br><del> <u> </u> <b> <u> </u><br/></b></del> |
| ・            ・            ● 日号技楽             受付内容         ・            現在の待ち人数         現在受付番号             申請受付整理番号             0             予約受付整理番号             0 | 号技案     第第550       内容     現在の待ち人数       現在の待ち人数     現在受付番号       受付整理番号     0       458       受付整理番号     0          HabDistrake             | 番号技案       (秋男子約)         受付内容       現在の待ち人数       現在受付番号         申請受付整理番号       0       458         予約受付整理番号       0          架留一覧       (2)       「発券予約」ボタンをクリック         保留はありません。       (2)       (2)                                                                                                    | <mark>兵劳予約</mark><br>付番号                                   |
| 受付内容 現在の待ち人数 現在受付番号<br>申請受付整理番号 0 458<br>予約受付整理番号 0                                                                                                    | 内容     現在の待ち人数     現在受付番号       受付整理番号     0     458       受付整理番号     0        一覧                                                            | 受付内容 現在の待ち人数 現在受付番号<br>申請受付整理番号 0 458<br>予約受付整理番号 0<br>保留はありません。                                                                                                    | 付番号                                                        |
| 中請受付整理番号 0 458<br>予約受付整理番号 0                                                                                                    | 受付整理番号 0 458<br>受付整理番号 0<br>1一覧<br>はありません。                                                                                                   | 中請受付整理番号 0 458<br>予約受付整理番号 0<br>保留一覧<br>保留はありません。                                                                                                    |                                                            |
|                                                                                                    | 受付整理番号 0<br>一覧<br>はありません。                                                                                                    | 予約受付整理番号 0<br>保留一覧<br>保留はありません。                                                                                                    |                                                            |
|                                                                                                    | 一覧<br>はありません。                                                                                                    | 保留一覧<br>保留はありません。                                                                                                    |                                                            |
| 保留一覧                                                                                                    | はありません。                                                                                                    | 保留はありません。                                                                                                    |                                                            |
| 保留はありません。                                                                                                    |                                                                                                    |                                                                                                    |                                                            |
|                                                                                                    |                                                                                                    |                                                                                                    |                                                            |
|                                                                                                    |                                                                                                    |                                                                                                    |                                                            |
|                                                                                                    |                                                                                                    |                                                                                                    |                                                            |
|                                                                                                    |                                                                                                    |                                                                                                    |                                                            |
|                                                                                                    |                                                                                                    |                                                                                                    |                                                            |

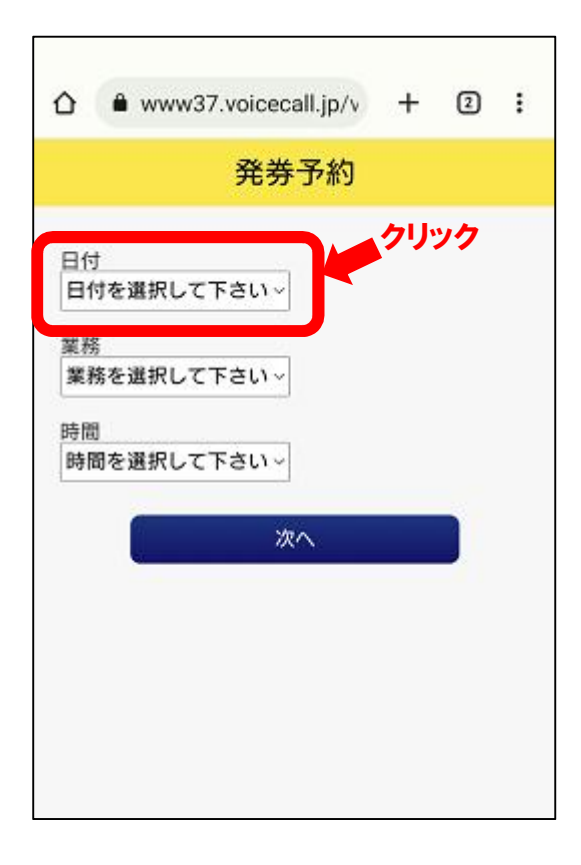

③「日付」を選択してください。

## (ご注意)

このシステムでは、祝日や年末年始(12月 29日から1月3日)の予約ができてしまいま すが、これらは閉庁日ですので業務は行ってお りません。万が一、システムで予約ができた場 合は、窓口にお越しいただいてもご対応いたし かねます。

|                   | +  | 2  | : |
|-------------------|----|----|---|
| 発券予約              |    |    |   |
| 日付<br>2023年03月30日 | クリ | ック |   |
| <b>次へ</b>         |    |    |   |

④「業務」を選択してください。⇒「予約受付整理番号」を選びます。

| ۵                            |                | ww                  | w37.              | voi | cec    | all. | jp/\ | +  | 1  | 2 | : |
|------------------------------|----------------|---------------------|-------------------|-----|--------|------|------|----|----|---|---|
|                              |                |                     |                   | 쥒   | 勞      | 予    | 約    |    |    |   |   |
| 日付<br>202:<br>業務<br>予約<br>時間 | 3年<br>J受<br>Iを | :03月:<br>付整理<br>選択し | 30日<br>聖番号<br>ノて下 | ວ່າ | ~<br>~ |      |      | クリ | Jツ | ク |   |
|                              |                |                     |                   |     | 次      | n    |      |    |    |   |   |
|                              |                |                     |                   |     |        |      |      |    |    |   |   |
|                              |                |                     |                   |     |        |      |      |    |    |   |   |

- ⑤「時間」を選択してください。 操作時点で予約可能な時間が表示されます。 (既に予約が埋まっている場合があります。)
  - 予約時間帯は、10時、11時、12時、
     13時、14時、15時の6コマから選択可能です。
  - ・例えば、「10時」を選んだ場合は、 10時00分から10時59分の予約です。

|                   | icecall.jp/v | +   | 2 | : |
|-------------------|--------------|-----|---|---|
| 3                 | 辛劳利          |     |   |   |
| 日付<br>2023年03月30日 | ~            |     |   |   |
| 業務<br>予約受付整理番号    | ~            |     |   |   |
| 時間 10時            | - 2<br>- 2   | リック | ל |   |
|                   | 次へ           |     |   |   |
|                   |              |     |   |   |
|                   |              |     |   |   |
|                   |              |     |   |   |

⑥日付、業務、時間の入力が完了したら、 「次へ」をクリックしてください。

| Ô      |                   | ww                  | w37         | .voic     | ecall     | jp/v | +   | 2 | : |
|--------|-------------------|---------------------|-------------|-----------|-----------|------|-----|---|---|
|        |                   |                     |             | 発         | 券予        | 約    |     |   |   |
| 日付業務時間 | †:2<br>§:∸<br>]:1 | 2023年<br>予約引<br>10時 | ₽03月<br>受付整 | 30日<br>理番 | 导         | 5    | שעי | 7 |   |
|        |                   | 2                   | 2×-         | ルを        | 送信し<br>戻る | ,て予i | 的する |   |   |
|        |                   |                     |             |           | 戻る        |      |     |   |   |
|        |                   |                     |             |           |           |      |     |   |   |
|        |                   |                     |             |           |           |      |     |   |   |

⑦入力内容に誤りがないことを確認した上で、 「空メールを送信して予約する」をクリック してください。

| 作成              | □ <b>4</b><br>添作 送信    |
|-----------------|------------------------|
| From            | クリック                   |
| To yoyaku_vc_   | 152@www37.voicecall.jp |
|                 | Œ                      |
| Cc/Bcc          |                        |
| 13963764711;2;2 | 20230330;10            |
| 本文を入力           |                        |
|                 |                        |
|                 |                        |
|                 |                        |
|                 |                        |
|                 |                        |
|                 |                        |

⑧メールアプリが開かれ、送信する空メールの内容が自動的にセットされます。そのまま送信ボタンを押してください。

## (ご注意)

メールのブロック機能や機能制限設定を利用 されている場合は、制限を解除してください。 また、「迷惑メール」として届く場合もありま すのでご注意ください。

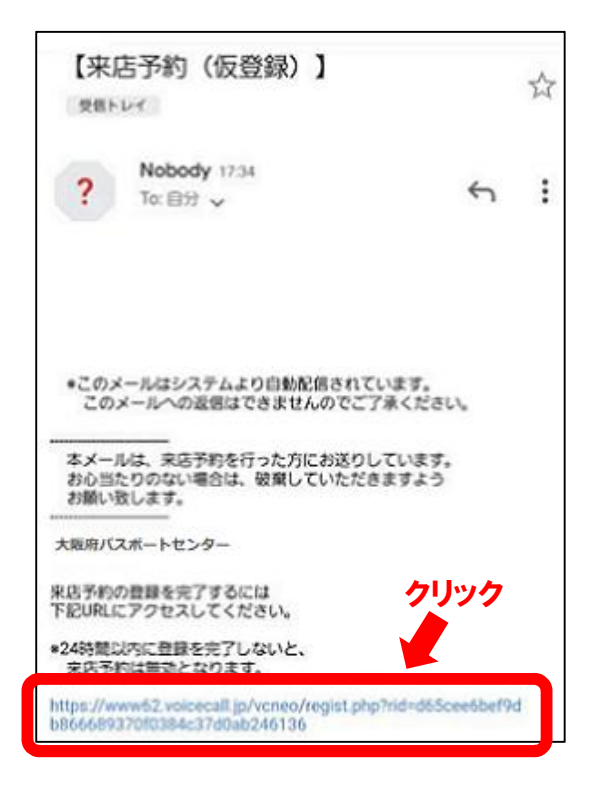

⑨システムから仮登録メールが届きます。 仮登録メールの下の URL にアクセスすると 本登録(来店予約)が完了となります。

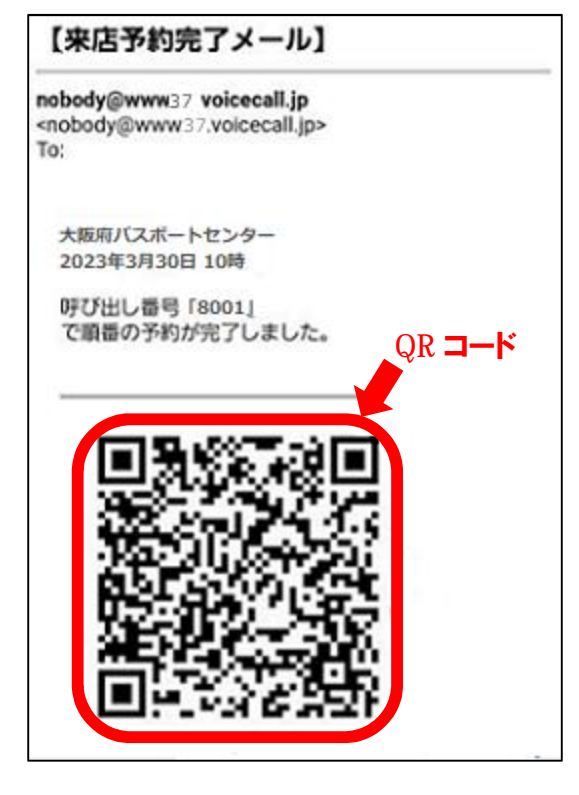

- 10予約が確定すると確認画面が表示された後、登録 したメールアドレスあてに QR コードが返信さ れて来ます。
  - 予約された日の時間帯に、当パスポートセンターの「相談窓口」にお越しいただき、窓口職員の指示に従い、QRコードリーダーにQRコードを読み込ませ、予約者用の整理券を受け取ってください。
  - 空いた申請窓口から予約者用の整理券番号をお
     呼び出しいたしますので、該当する申請窓口にお
     越しください。
  - •来店予約完了メールの再送、QR コードの再発行 はできませんので、来庁されるまで大切に保管し てください。

## (ご注意)

- 「相談窓口」へお越しの際は、予め申請書類をご記入の上お越しください。
- •予約時間帯が過ぎた後にお越しいただいた場合、QRコードをお忘れになられた場合、予約は無効となります。その場合、予約されていない方と同じ「整理券窓口」の列にお並びいただくこととなりますのでご了承ください。